Ease allows you to view your benefit options and make benefit elections for you and your family. You can view plan details, coverage amounts and costs. Your family's information only needs to be entered once, in one place and all carrier application forms will automatically be completed.

1. You will receive an email with a link that you will use to register and access Ease. Click the Sign Up button within the email message.

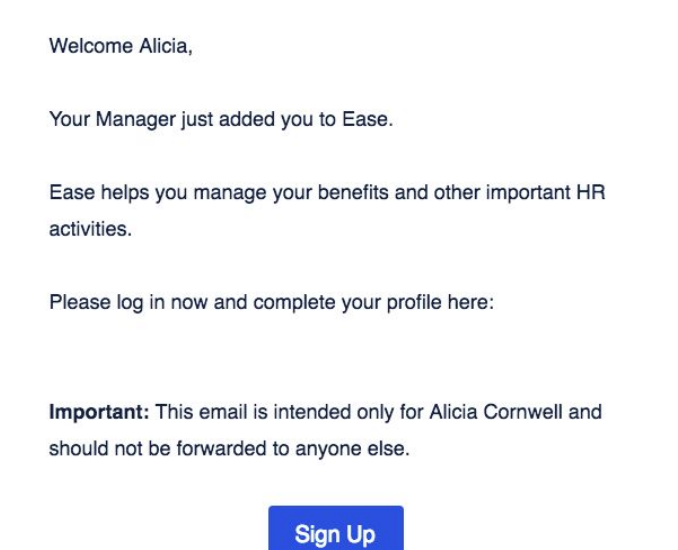

2. Once you click the link, you will need to choose a password. Please be sure the password has at least one uppercase letter, one lowercase letter, one special character or number and is at least 8 characters long. Click the Sign Up button to continue.

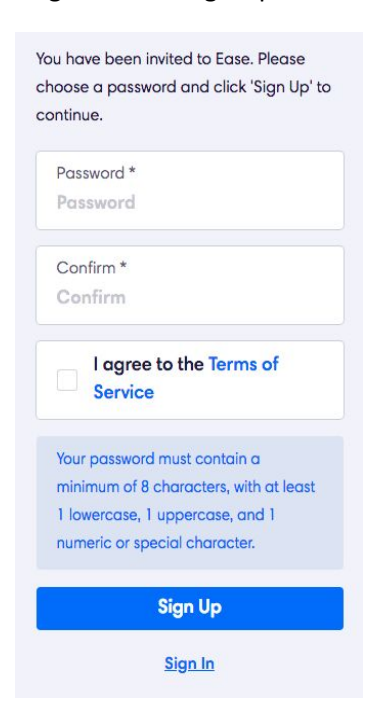

3. If you have logged in before, you will need to enter your email address or username and your password. If you are logging in with your mobile phone, select Log in with mobile phone. If you are having trouble logging in, select Forgot? If you need further assistance, select I need additional help to log in.

| example@email. | com     | Request login assistance                                                  |  |
|----------------|---------|---------------------------------------------------------------------------|--|
| Password       | Forgot? | Request login assistance<br>Enter your email address<br>example@email.com |  |
| Log            | in      | Submit                                                                    |  |
|                |         | I need additional help to log in                                          |  |

4. After you have logged in, you will click on the green Get Started button. You will also see links to Profile, Benefits, and Documents.

| A            | licia Cornwell | New Hire Onboarding                                      | Get Started |
|--------------|----------------|----------------------------------------------------------|-------------|
|              | Dashboard      | Welcome to the team! Let's begin the onboarding process. |             |
| °            | Profile        |                                                          |             |
| $\heartsuit$ | Benefits       |                                                          |             |
| ф            | Documents      |                                                          |             |

5. Ease will walk you through the process of onboarding and enrolling in your benefits. After completing the optional onboarding module, you will be taken to enroll in benefits.

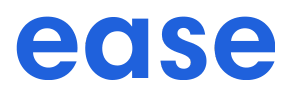

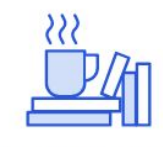

#### **Benefits Enrollment**

You're about to begin enrollment. Please note the following:

| C<br>Takes 10-15 mins<br>or a cup of coffee | Good to have ready<br>Information about your<br>dependents, Medicare,<br>and previous coverage<br>(if applicable) | Your progress will<br>be saved<br>Exit and finish later in<br>you need to |
|---------------------------------------------|----------------------------------------------------------------------------------------------------|---------------------------------------------------------------------------|
|                                             | Start                                                                                                    |                                                                           |

6. Review your personal information and provide any missing information, if needed. All fields marked with an \* are required.

| Profile                  | Personal Inform         | nation    |                   | Need Help? Gett support |
|--------------------------|-------------------------|-----------|-------------------|-------------------------|
| Departments              | First Name *            |           | Middle Name       |                         |
| Medicare                 | Alicia                  |           | Middle Name       |                         |
| Gervetita                | Last Name *             |           |                   |                         |
| Coverage                 | Conwell                 |           |                   |                         |
| Summary     Sime Example | Sex *                   |           | Birth Date (30) * |                         |
| Sign Forma               | Female                  | .*        | 1/1/1989          |                         |
| 22-25-21-22              | SSN *                   |           |                   |                         |
|                          | Show                    |           |                   |                         |
|                          | Marital Status *        |           |                   |                         |
|                          |                         | ×         |                   |                         |
|                          | Tobacco User (Last 12 M | fonths) * |                   |                         |
|                          | Select                  | *         |                   |                         |
|                          | Disabled? *             |           |                   |                         |
|                          | Select                  | ~         |                   |                         |

7. Add any dependents that you will be enrolling in coverage by clicking Add.

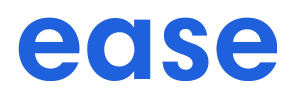

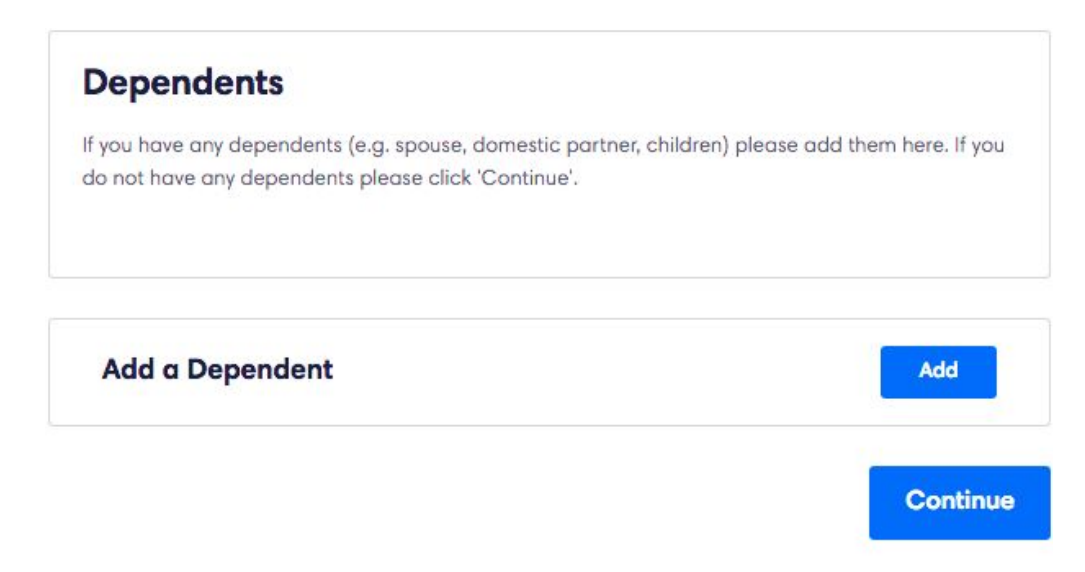

8. Provide information for each dependent as prompted. Click Add Dependent.

| Add Dependent  | Close |
|----------------|-------|
| First Name *   |       |
| First Name     |       |
| .ast Name *    |       |
| Last Name      |       |
| Middle Name    |       |
| Middle Name    |       |
| Sex            |       |
| Select         | ~     |
| Birth Date     |       |
| mm/dd/yyyy     |       |
| SSN            |       |
| XXX-XX-XXXX    |       |
| Relationship * |       |
| Select         | ~     |
| Employer       |       |
|                |       |

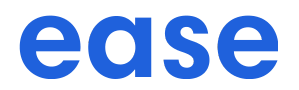

9. If documents are required to review click **Review** and acknowledge receipt for each document.

| The Sample Company > Benefits Enrollmen                                              | t                                                                                                    |          | -                        | 25% Complete | Exit |
|--------------------------------------------------------------------------------------|----------------------------------------------------------------------------------------------------|----------|--------------------------|--------------|------|
| <ol> <li>Profile</li> <li>Dependents</li> <li>Documents</li> <li>Medicare</li> </ol> | Documents<br>Please review and sign the following documents if applicable. Once you've reviewe<br>document please click 'Continue'. | d each   | ) Need Help? Get support |              |      |
| <ul> <li>5 Benefits</li> <li>6 Coverage</li> <li>7 Summary</li> </ul>                | Handbook Acceptance                                                                                                    | Review   |                          |              |      |
| <ul><li>(a) Sign Forms</li><li>(b) Finish</li></ul>                                  | SPD<br>29.6 KB                                                                                                    | Review   |                          |              |      |
|                                                                                      |                                                                                                    | Continue |                          |              |      |

10. If you or any of your dependents have Medicare Coverage, click Add and complete Medicare information.

| The validate company > Delicits Enrollin                        | <b>5</b> 78                                                                                                    | , and so the second second sec |
|-----------------------------------------------------------------|----------------------------------------------------------------------------------------------------|----------------------------------------------------------------------------------------------------|
| Protile     Dependents     Documents     Medicare     Bosselite | Medicare<br>If you or any of your dependents applying for coverage have Medicare Coverage please add that<br>information here. Otherwise please click: Continue! | D Need Hep? Get support                                                                                                    |
| © Coverage                                                      | Add Medicare Coverage Add                                                                                                    |                                                                                                    |
| <ul> <li>Bign Forms</li> <li>Finish</li> </ul>                  | Continue                                                                                                    | L.                                                                                                    |

11. You will be guided through your benefit options. To enroll, click the checkmark , to waive click the X. Choose the plan you would like by clicking Select.

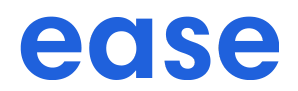

| Profile     Dependents     Decuments                                                                                                    | Medical Plan                                                                                                    | Benefits<br>Summary                                                                                                    |
|----------------------------------------------------------------------------------------------------|----------------------------------------------------------------------------------------------------|----------------------------------------------------------------------------------------------------|
| Medicare     Medicare     Benefits     Medical     Coverage     Summary     Sign Forms     Finish                                                                               | Specify your coverage<br>Select Errolled or Waved for each eligible member below<br>Alicia Cornwell<br>Employee                                                                                                    | Employee Cost Per Pay Period<br>(Sem-Monthly)<br>Medical \$47.88<br>Total \$47.88<br>Per Pay Period (Semi-<br>Monthly)<br>Need Heip? Cert support    |
|                                                                                                    | Are you waiving dependents?<br>You have not entered any children. If you have dependent children and are waiving coverage for<br>them, check the box below. Otherwase keep the box unchecked.                                                                                                    |                                                                                                    |
|                                                                                                    |                                                                                                    |                                                                                                    |
| nple Company > Benefits Enrollmen                                                                                                    | Select your plan                                                                                                    | Benefits                                                                                                    |
| nple Company > Benefits Enrollmen<br>① Protie<br>② Dependents<br>③ Documents<br>④ Medicare                                                                                      | t Select your plan See breakdown of plans and costs. Compare Plans >                                                                                                    | Benefits<br>Summary<br>Employee Cost Par Pay Pariod<br>(Sem-Monthy)                                                                                  |
| nple Company > Benefits Enrollmen<br>Profile<br>Dependents<br>Documents<br>Medicare<br>Benefits<br>Medical<br>Coverage                                                          | The cost below is the employee cost deducted on a <u>Par Pariod (Sama Monthh</u> ) bess.                                                                                                    | Sofk Competence<br>Benefits<br>Summary<br>Employee Cost Per Pay Period<br>(Semi-Monthy)<br>Medical \$47.88<br>Total \$47.88                          |
| nple Company > Benefits Enrollmen<br>Profile<br>Profile<br>Profile<br>Dependents<br>Documents<br>Medicare<br>Benefits<br>Medicare<br>Summary<br>Summary<br>Sign Forma<br>Finish | t<br>See breakdown of plans<br>See breakdown of plans and costs. Compare Plans ><br>The cost below is the employee cost deducted on is <u>Der Pay, Period (Semi Monthly)</u> basis.<br>The cost below is the employee cost deducted on is <u>Der Pay, Period (Semi Monthly)</u> basis.<br>See Tage Pay ()<br>Sector | Benefits<br>Summary<br>Employee Cost Per Pay Period<br>(Semi-Monthy)<br>Medical S47.88<br>Per Pay Period (Semi-<br>Monthy)<br>Medi Help? Get support |

12. You may be prompted to provide your previous or current coverage, Click Add and enter all information as required.

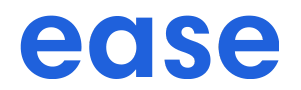

| <ol> <li>Profile</li> <li>Depender</li> <li>Document</li> <li>Medicare</li> <li>Benefits</li> <li>Coverage</li> </ol> | It you have more than one insurance policy at the same time<br>it you have more than one insurance policy, at the same time<br>is it you are going to maintain a second policy, please add it<br>Also. The AtBordable Care Act requires that we all maintain i<br>details of the coverage you have had over the last 12 month | e, your camer will want to know about,<br>he details here.<br>continuous coverage. Please provide<br>is here. | d sept soor<br>verder te<br>eeu<br>Help? Gef tupport |
|----------------------------------------------------------------------------------------------------|----------------------------------------------------------------------------------------------------|----------------------------------------------------------------------------------------------------|------------------------------------------------------|
| <ul> <li>Summary</li> <li>Sign Form</li> </ul>                                                                        | Add Coverage                                                                                                    | Add                                                                                                    |                                                      |

13. You may see a series of health questions based on the coverage you are applying for. Answer each question with a checkmark for yes or X for no. If prompted, please provide any additional details.

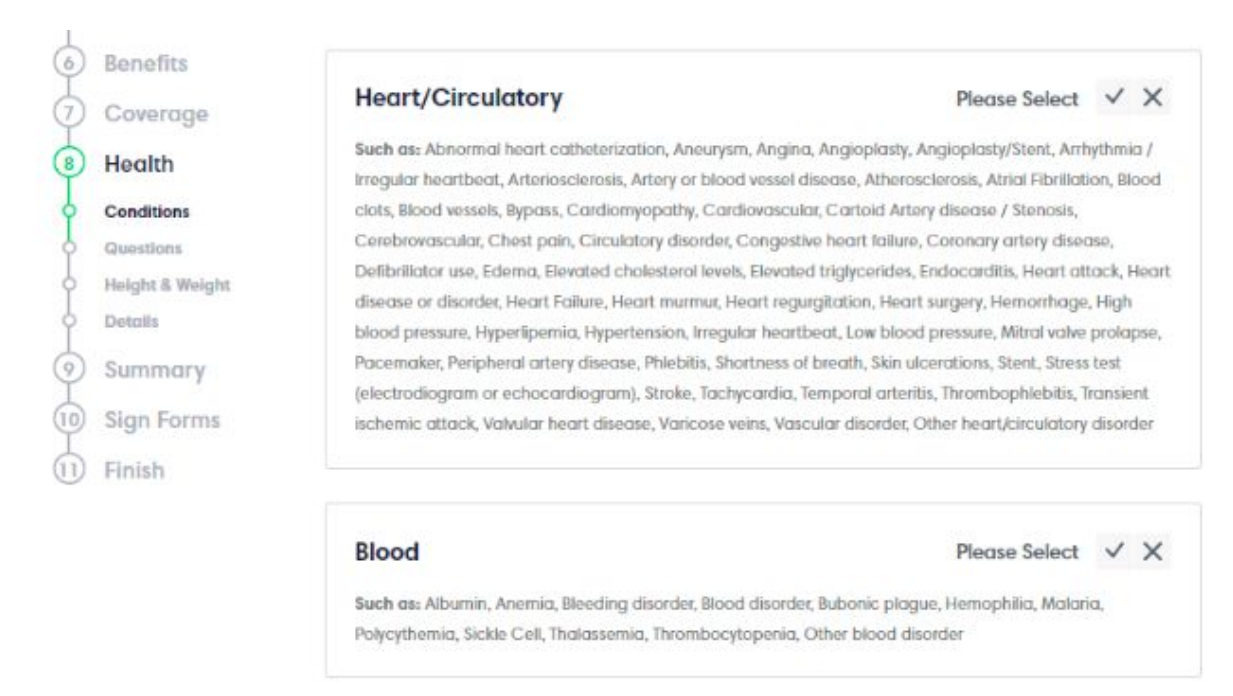

14. You can review your Benefit Summary under the Summary tab. Make any updates by selecting the Edit button.

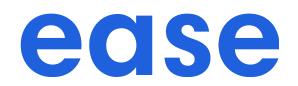

| Profile     Profile     Dependents     Documents     Medicare                                       | Benefit Summary<br>Review your benefit electors. If you need to make changes, click Ed<br>and sign your forms. | R. Otherwise, click 'Continue'                       | You must sign your<br>Roms to order to<br>submit your<br>stindens, |  |
|----------------------------------------------------------------------------------------------------|----------------------------------------------------------------------------------------------------|------------------------------------------------------|--------------------------------------------------------------------|--|
| <ul> <li>Benefits</li> <li>Coverage</li> <li>Summary</li> <li>Sign Forms</li> <li>Finish</li> </ul> | Medical<br>Anthem BCBS<br>Blue Shield Silver 70 PPO 2000/45 + Child Dental<br>Employee<br>Effective 2/1/2019   | \$47.88<br>Per Pag Innod (Semi-<br>locatory)<br>Edit | Need Help <sup>9</sup> Get support                                 |  |

15. If you are missing required information or need to review certain documents you can select the blue highlighted text to be brought back to the page or document. After completing the required information, you can proceed to review and sign your forms.

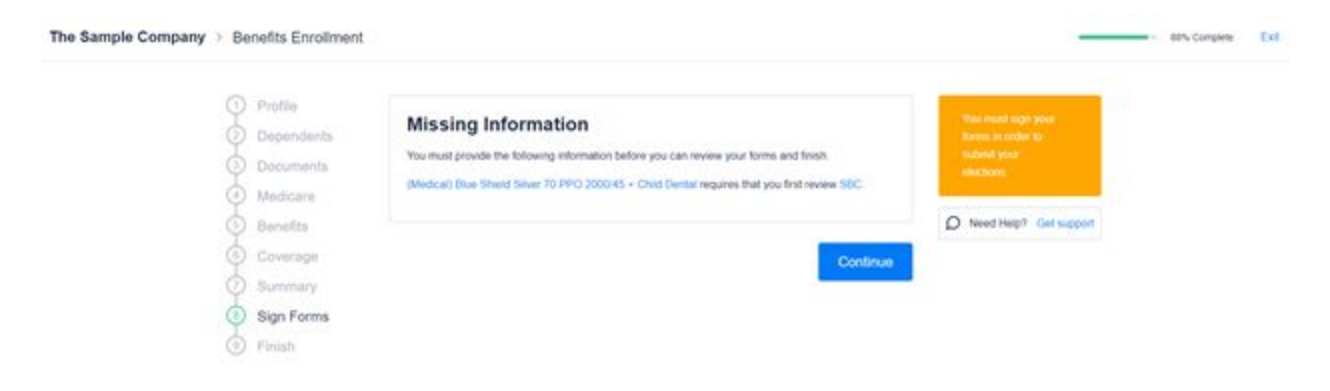

16. After clicking Sign Forms, you will be prompted to type your signature as well as electronically sign with your mouse.

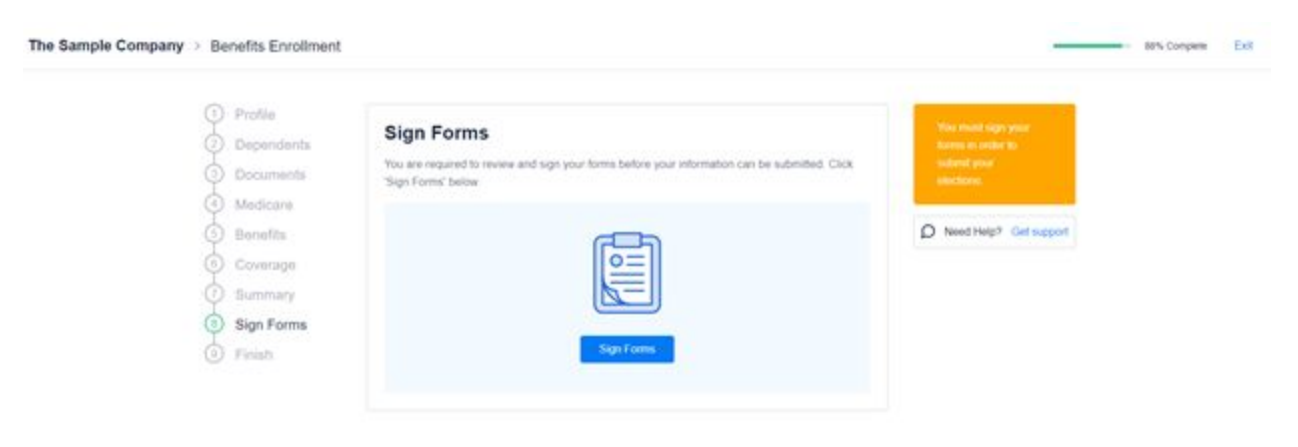

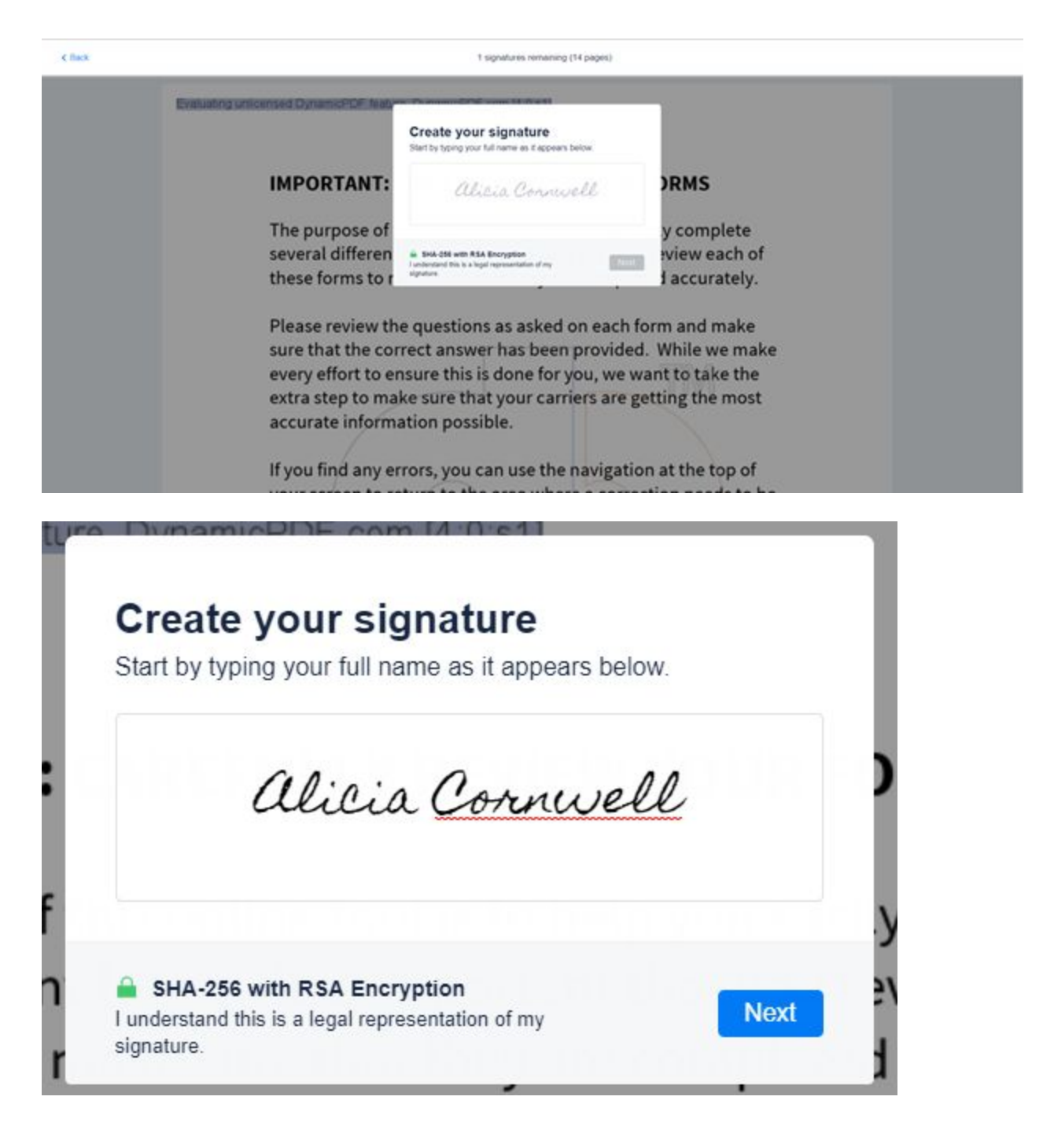

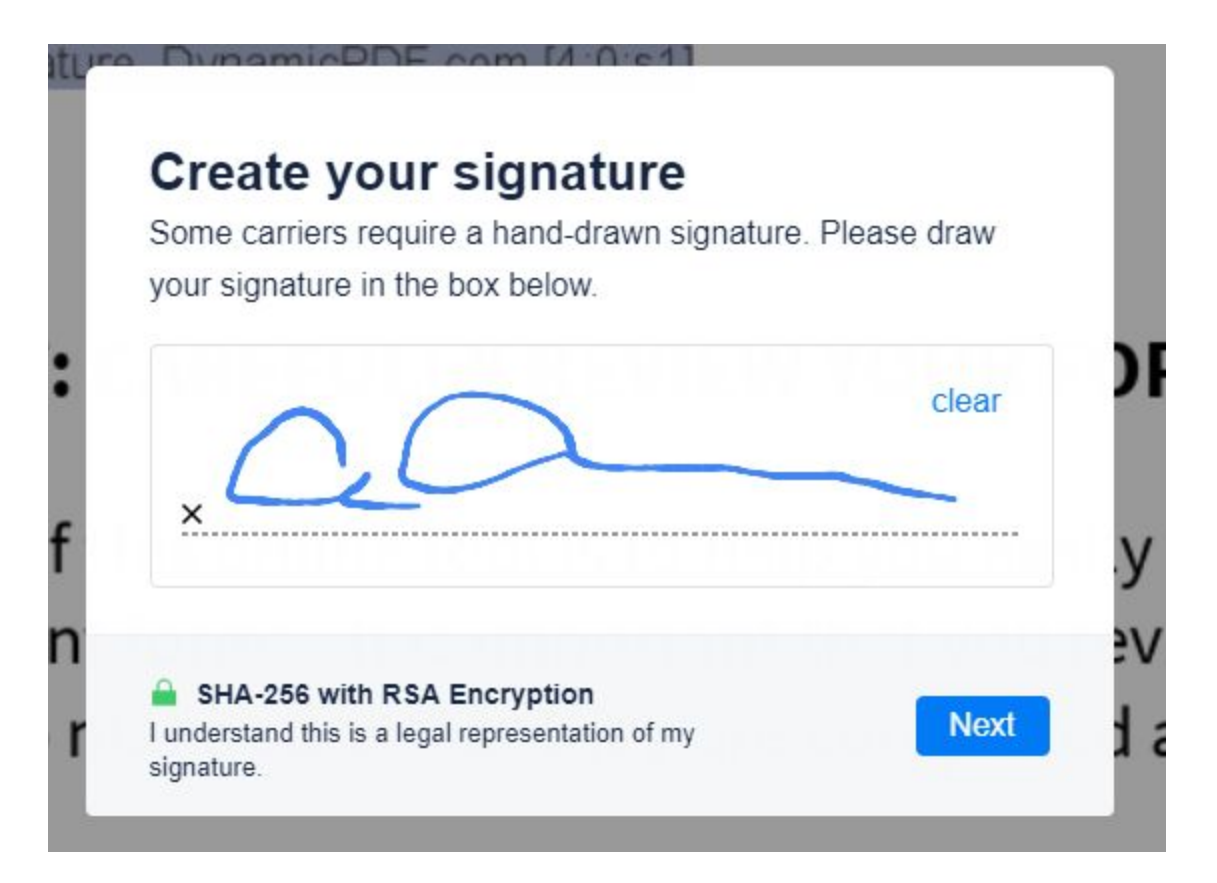

Review and sign your forms by tapping each green signature prompt as they appear.

& Back

#### **Review & Sign Forms**

Please review all of the information presented for completeness and accuracy.

When you are ready, sign each section by tapping on the green signature prompts. If at any time you feel like you need to make changes, you can go back to enrollment by selecting 'Back' in the top navigation bar. For additional help, please reach out to your HR administrator.

SHA-256 with RSA Encryption I understand this is a legal representation of my signature.

Scions as ashea

1 signatures remaining (14 pages)

UII

Next

| Blue Shield obtains personal information about you and/or your covered depen<br>permission. We are also permitted by federal and state leav to obtain your pers<br>insurance support organization, health plan, or insurance agreet. We use and do<br>permission to also                                                                                                    | idents, including health and/or financial info<br>sonal information from other sources, includ<br>inclose your personal information to adminite<br>any including for available in buildforces ner                                         | imation, from you, at your direction, and/or with your<br>ing, for example, from your healthcare provider, insurer,<br>day your Blue Shield coverage and as otherwise permitted or<br>day insures and an and an anterwise permitted or<br>the insure of the second association and the second second seco |
|----------------------------------------------------------------------------------------------------|----------------------------------------------------------------------------------------------------|----------------------------------------------------------------------------------------------------|
| your insutance agent. Blue Shield will not disclose your personal information or                                                                                                    | without your authorization except as permit                                                                                                    | ed or required by law.                                                                                                    |
| Blue Shield is required to provide you with a Notice of Physic/Plactices (Notic<br>disclose your personal information with and without your specific authorization<br>which applies to all records that with central, other and/or maintain that central<br>You may also obtain a copy of our Netice by calling the customer service pumb                                                                                                    | ce') that describes your privacy rights, our o<br>n, When we use or disclose your personal in<br>in your personal information. You will receil<br>er on your Blue Shield meinber ID card or b                                             | digations to protect your powary, and how we use and<br>formation, we are bound by the terms of the Notice,<br>w our Notice when you entrol for Blue Shiekl coverage.<br>y visiting our website at <b>blueshieldca.com/bsca/</b>                                                                                                    |
| bocuments/about-scise-shield/privacy                                                                                                    |                                                                                                    |                                                                                                    |
| Acknowledgement and signature                                                                                                    |                                                                                                    |                                                                                                    |
| Acknowledgement and signature  Increased for and error: All information Univer provided on this entrained which STIGN ITER 2: ad under the plan. Understand that if I have come error of the structure of the for notic content of the formation of the formation of | It from its correct and true to the best of my<br>introd toast of made as intentional misrape<br>devolute remedies: coverage may be cancel<br>from my earnings the contribution (if any) re<br>vers application have been approved by Blu | knowledge and belief. I understand that it is the basis on<br>sentation of evy material back in coopercises with this<br>deal or the applicable premium may be adjusted, or following<br>gained toward the cost of this plan.<br>e Shield of California.                                                                                                    |
| Acknowledgement and signature Indexembledgement and signature Indexembledgement and signature | It form is correct and true to the best of my<br>introd toad or made an intentional mixenge<br>obvoring remedies: coverage may be cancel<br>from my earnings the controllidors of dany re<br>ers application have been approved by Blu    | knowledge and belief. I understand that it is the basis on<br>mentation of any material tart in coojunction with this<br>led, or the applicable premium may be adjusted, or following<br>given's taward the cost of this plan.<br>e Shield of California.                                                                                                    |

17. Once you have finished signing, you will be able to rate your enrollment experience as well as provide any additional comments. This is optional and you may click on Finish to return to your dashboard.

|                        | 100% Complete          | Finish                 |
|------------------------|------------------------|------------------------|
| Need Help? Get Support |                        |                        |
|                        |                        |                        |
|                        |                        |                        |
|                        |                        |                        |
|                        | Need Help? Get Support | Need Help? Get Support |